# ■ PPPoE 接続設定(Windows 7)

※複数台のパソコンを接続する場合はホームゲートウェイもしくはブロードバンドルータが必要です ※ホームゲートウェイもしくはブロードバンドルータをご利用のお客様はこの設定は不要です

### 1.

「コンピュータの管理者」のユーザで Windows 7 にログオンし、「スタート」ボタン (会) から 「コントロールパネル」を選択します。

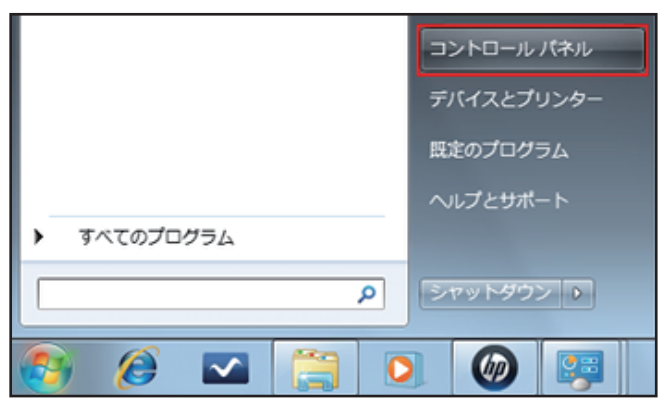

# 2.

表示された**「コントロールパネル」**の中の **「ネットワークの状態とタスクの表示」**をクリックします。

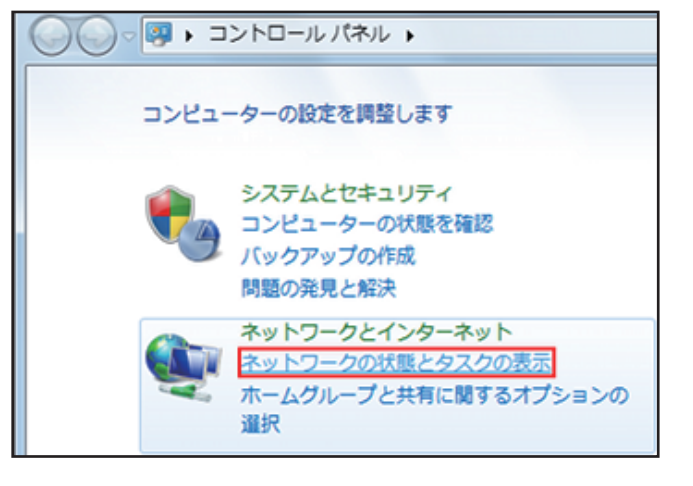

# 3.

「ネットワークと共有センター」画面が表示されます。 「新しい接続またはネットワークのセットアップ」を クリックします。

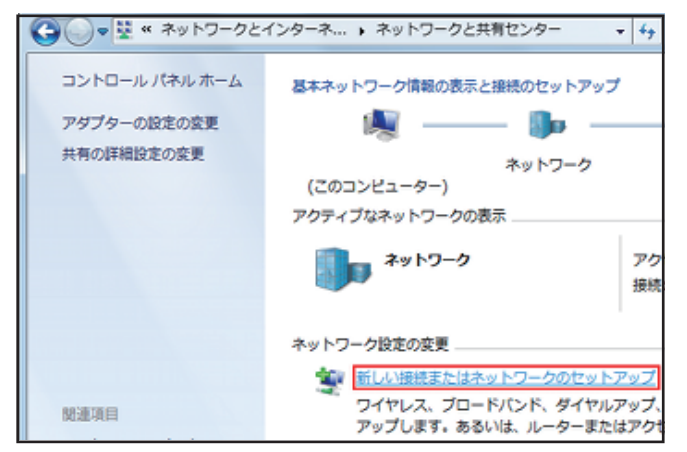

4.

「接続またはネットワークのセットアップ」画面が表示されます。

「インターネットに接続します」を選択し、 「次へ(N)」ボタンをクリックします。

| ● 接続またはネットワークのセットアップ                                 |         |
|------------------------------------------------------|---------|
| 接続オプションを選択します                                        |         |
| インターネットに接続します<br>ワイヤレス、ブロードバンドまたはダイヤルアップによる接続を設定します。 | ŕ       |
| 新しいネットワークのセットアップ<br>新しいルーターまたはアクセスポイントを構成します。        | ±.      |
| 職場に接続します<br>戦場へのダイヤルアップまたは VPN 接続をセットアップします。         |         |
| ダイヤルアップ接続をセットアップします ダイヤルアップ接続を使用してインターネットに接続します。     |         |
| 夜へ(N)                                                | キャンセル ] |

### 5.

「どのような方法で接続しますか?」画面が表示されます。

「ブロードバンド (PPPoE) (R)」をクリックします。

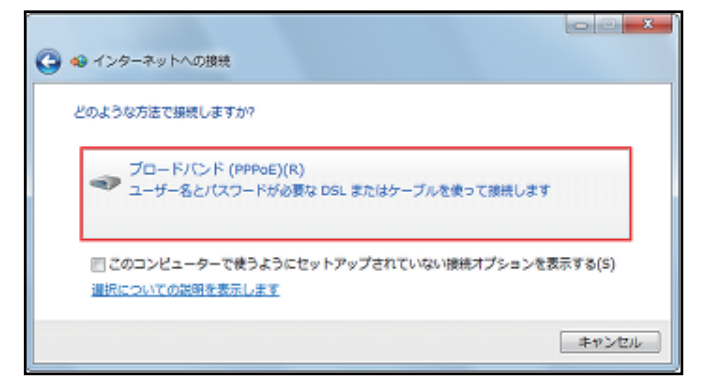

#### 6.

表示された「インターネット サービス プロバイダ (ISP) の情報を入力します」画面を下記のように設定します。

- ■「ユーザー名 (U):」: **加入受付書「接続ユーザー名」**を入力します。
- ■「パスワード(P):」: 加入受付書「接続パスワード」を入力します。 ※ セキュリティ保護のため、パスワードは(●)で表示されます。
- ■「パスワードの文字を表示する(S)」: ※ チェックすることでパスワードを確認しながら入力できます。
- ■「このパスワードを記憶する(R)」 通常はチェックします。
- ■「接続名(N):」: CoralNet-Flets ※任意の名前でも構いません。
- ■「他の人がこの接続を使うことを許可する(A)」 任意です。

設定後「接続(C)」ボタンをクリックします。

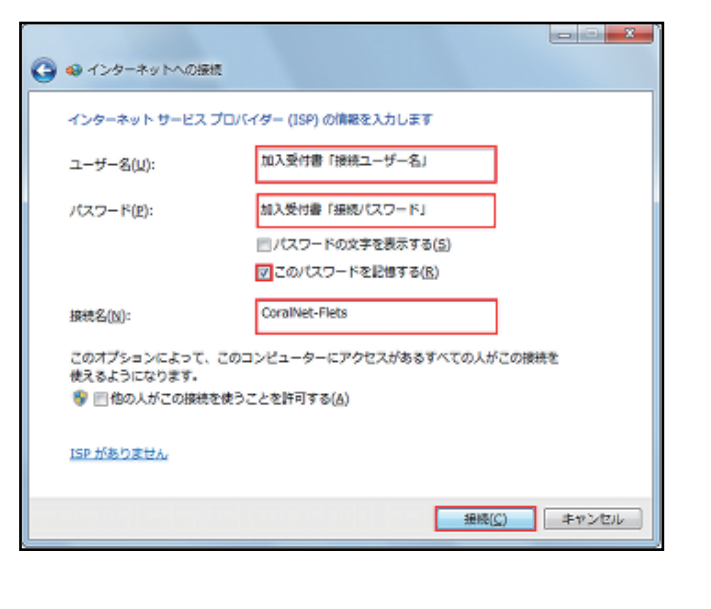

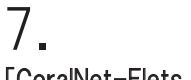

「CoralNet-Flets に接続中…」画面が表示されます。

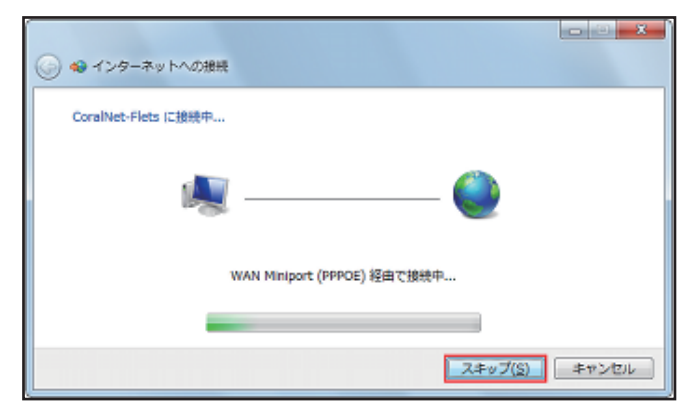

## 8.

「インターネットに接続されています」画面が表示されます。

「閉じる(C)」ボタンをクリックします。

| Plant & and property service a state of the state of the       |                 |
|----------------------------------------------------------------|-----------------|
| ● ● インターネットへの接続                                                |                 |
| インターネットに接続されています                                               |                 |
| i 🕷 — — 🥘                                                      |                 |
| 今すぐインターネットを参照します(I)                                            |                 |
| 次回インターネットに接続するには、タスクバーのネットワーク<br>アイコンをクリックしてから、作成した接続をクリックします。 |                 |
|                                                                | 閉じる( <u>C</u> ) |
|                                                                |                 |

以上で PPPoE 接続設定は完了です。

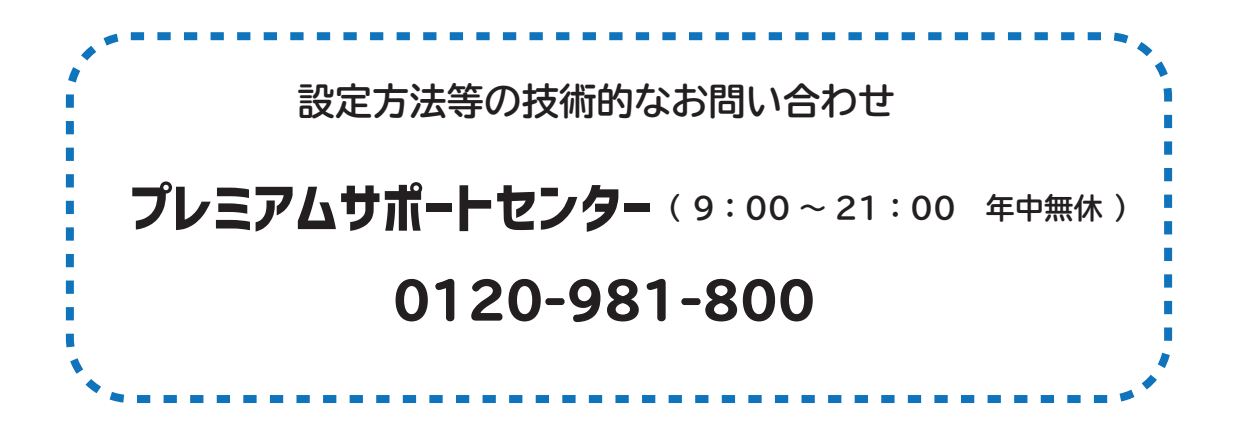